# AnyClutch Remote 接続先 PC への設定の方法

遠隔から使いたい PC への AnyClutch Remote の Agent を導入する手順となります。 ※ 導入にはコンピューター管理者権限を持っているアカウントで行う必要がございます。

以下、必要スペック

- OS: Microsoft Windows 7/8.1/10/Server 2008/Server2012
- ブラウザ: Microsoft Internet Explorer、Firefox、Chrome、Microsoft Edge
- CPU: Pentium III 1GHz 以上

インターネット(http:80/https:443)に接続できること

1. AnyClutch Remote へのログイン

インターネット(Internet Explorer)を起動(以下は、Windows 7 における Internet Explorer 11 の例)

| G https://www.google.co.jp/   |         |     |    | - • × |
|-------------------------------|---------|-----|----|-------|
|                               | Gmail j | 画像  |    | ログイン  |
|                               |         |     |    |       |
|                               |         |     |    |       |
| Georgia                       |         |     |    |       |
|                               |         |     |    |       |
|                               |         |     |    |       |
| Google 按容   I'm Feeling Lucky |         |     |    |       |
|                               |         |     |    |       |
|                               |         |     |    |       |
|                               |         |     |    |       |
| 広告 ビジネス Googlelこついて           | ブライ     | パシー | 規約 | ) 設定  |

赤枠のアドレスバーに AnyClutch Remote Login ページの URL [<u>https://remote.anyclutch.net/</u>]を開いて下さい。

2. ログイン

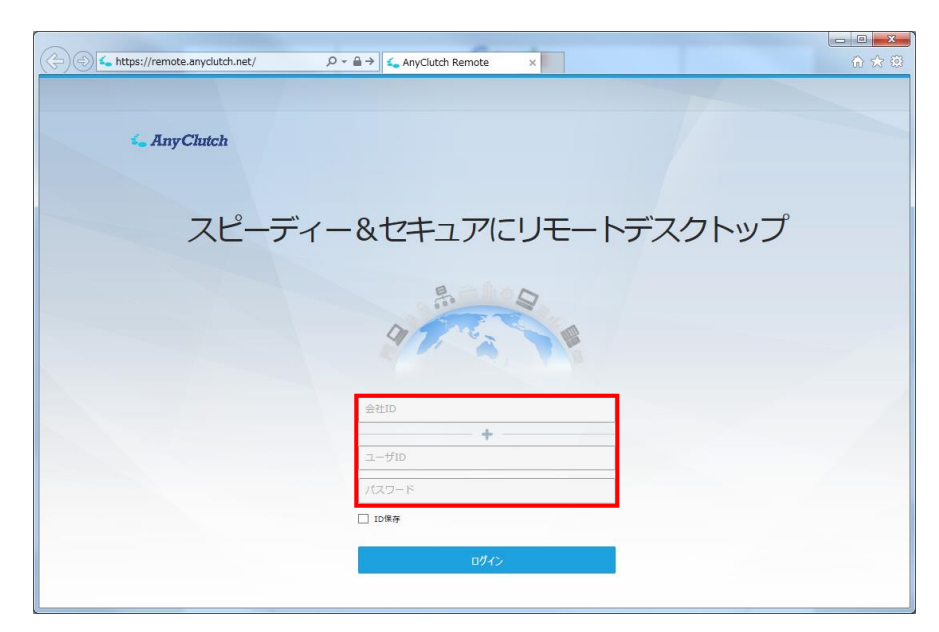

本ページの Login ID と Password 入力エリア(図の赤い枠内)に、AnyClutch 管理者から指定された、 会社 ID、ユーザ ID、パスワードをそれぞれ入力して、ログインボタンをクリックして下さい。

- ※ ID 保存されても問題無い共有されていない PC でしたら、ログインボタンの上にある[ID 保存]のチェックボックスにチ ェックを入れて下さい。
- 3. パスワードのオートコンプリート

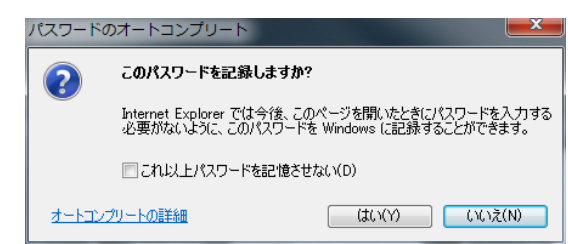

ログインボタンを押した後に、環境によっては以下のような確認が表示されます。保存させても安全な環境か判断頂き どちらかを選択下さい。

4. アドオンの許可

ページ下部に以下のようなメニューが表示されますので、

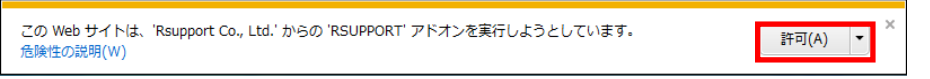

アドオンの許可(赤枠)を選択して下さい。

#### 5. セキュリティー警告

OS が Windows Vista以降の場合ユーザーアカウント制御の設定次第では

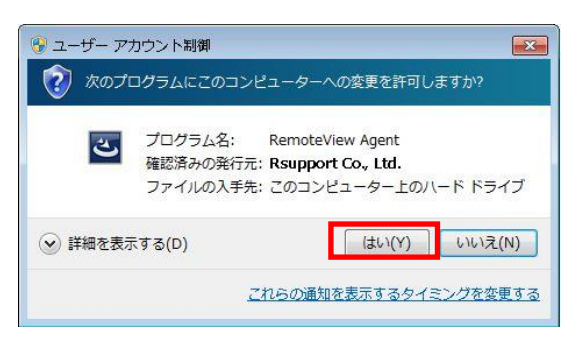

と表示されますので「はい」を選択して下さい。

#### 6. サービスの準備中

初回ログイン時には以下の準備中のメッセージが表示されます。

| 準備中                                                      |       |
|----------------------------------------------------------|-------|
| サービスを準備中です。しばらくお待ちください。ネットワーク回線速度によ<br>り多少時間が掛かる場合があります。 |       |
|                                                          | キャンセル |

完了後に操作が可能になります。しばらくお待ちください。

7. Agent のインストールを行うグループの選択

|                                                   |                         |              |                  |      | 製品紹介 | ▶   お客様サポート   お知ら | せーログアウト 🗸 | 言語選択 🗸    |
|---------------------------------------------------|-------------------------|--------------|------------------|------|------|-------------------|-----------|-----------|
| Search AnyClutch                                  | パソコンリスト                 | ライブビュー       | ユーザー管理           | 組織管理 | 使用状況 | 環境設定              |           |           |
| 遠隔地PCのエクスプローラ                                     | 0 🛱 🖬 🗔                 | ☆ 与 酿        | • <b>R C</b>     |      |      |                   | N 名前 - 全体 | ۹         |
| お気に入り<br>☆ Remote (0)<br>airtest3<br>▶ ■ DEMOグループ | DEMOØJU-                |              |                  |      |      |                   |           |           |
|                                                   | airtest3 その他の<br>全体項目:1 | )機能 へ<br>マネ- | ージャー: admin(エアーラ | テスト) |      |                   |           | ©RSUPPORT |

ログインに成功しますと上記の画面が表示されます。

企業 ID と同名の配下にあります、グループ(赤枠)をクリックして下さい。

- ※ グループが無い場合も御座います。その場合、管理者 ID(admin)よりグループの作成を行って頂く必要があります。
- ※ グループを使用しない運用の場合、手順7以降を行って頂いた後、別途管理者 ID(admin)よりインストールした パソコンに権限の設定を行って頂く必要があります。
- 8. パソコン追加(Agent のインストール)

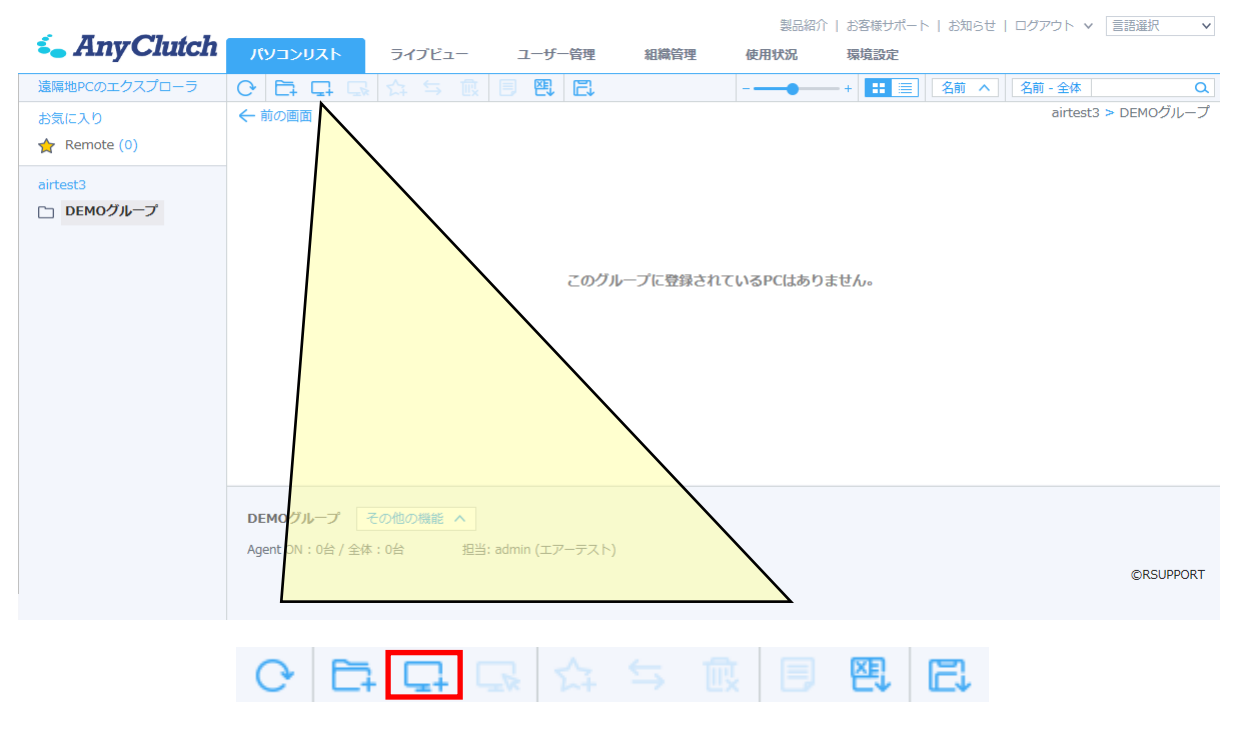

赤枠の「パソコン追加」アイコンをクリックすると、セットアッププログラム自動生成、ダウンロード、セットアップを開始します。

## 03.クイックマニュアル[Agent 導入編]

|                        |     |           |         |       | グアウト ∨ 言語選択 ∨ |
|------------------------|-----|-----------|---------|-------|---------------|
| Se AnyClutch           |     |           |         |       |               |
|                        |     |           |         |       |               |
|                        |     |           |         |       |               |
| airtest3<br>つ DEMOグループ |     |           |         |       |               |
|                        |     | このグル      | 一プに登録され |       |               |
|                        | インス | トール準備中です。 | しばらくお待ち | ください。 |               |
|                        |     |           |         |       |               |

- ※ お使いの環境によっては「ユーザーアカウント制御」が表示されます。 Remote View Agent であることを確認頂き 「はい」を選択下さい。
- 9. RemoteView Agent InstallShield Wizard (インストールプログラムの手続き)

| RemoteView Agent - InstallShield Wizard                                                 |
|-----------------------------------------------------------------------------------------|
| セットアップの準備<br>InstallShield Wizard がセットアップの準備を行っているため、しばらくお待ちくださ<br>い。                   |
| RemoteView Agent のセットアップがセットアップ処理手順を示す InstallShield Wizard の準備をしています。 し<br>はらくお待ちください。 |
|                                                                                         |
|                                                                                         |
|                                                                                         |
| InstallShield ーーーーーーーーーーーーーーーーーーーーーーーーーーーーーーーーーーーー                                      |

ダウンロードされたプログラムよりセットアップの準備が開始されますので、しばらくお待ちください。

10. Remote View Agent セットアップへようこそ

| RemoteView Agent - InstallShiel | d Wizard                                                                                     | 83 |
|---------------------------------|----------------------------------------------------------------------------------------------|----|
| emote_iev                       | <b>インストールのご案内</b><br>お客様のPCに、「RemoteView Agent、プログラムインストールを開始し<br>ます。続ける場合はFixへ」をクリックしてください。 |    |
|                                 | < 戻る(B) 次へ (N)> キャンセル                                                                        |    |

セットアップの準備が完了しましたら、ようこそ画面(以下)が表示されますので、「次へ」を選択して下さい。

#### 11. 使用許諾契約

| Ren   | noteView Agent - InstallShield Wizard                                                                  |                                                                  | X                     |
|-------|----------------------------------------------------------------------------------------------------|------------------------------------------------------------------|-----------------------|
|       | 利用約款                                                                                                   |                                                                  |                       |
|       | インストールのために利用規約の同意が必要です。<br>契約内容を確認後、「同意する」をクリックしてください。                                                 |                                                                  |                       |
|       | ご使用前に必ずお読み下さい。                                                                                         |                                                                  | *                     |
|       | プログラム使用許諾契約書                                                                                           |                                                                  |                       |
|       | RSUPPORT株式会社(以下「弊社」)は、弊社のサービス<br>製品」)のお客様に対して、本契約にご同意されることを条<br>従いまして、お客様が本製品のご使用(インストールを含む<br>とみなします。 | 是供と共に提供されるソフトウェア製品(Ⅰ<br>キとして、本プログラムの使用を許諾致し<br>を開始した時点で、本契約にこ同意頂 | 以下「本<br>」ます。<br>飢いたもの |
|       | 使用許諾契約の全条項に同意しますか?[いいえ]を選択す                                                                            | るとセットアップが終了されます。                                                 | 口届II(P)               |
| Insta | IShield                                                                                                | #112日18から至てる。                                                    | 1-001010              |
|       |                                                                                                    | < 戻る(B) 同意する(Y)                                                  | เาเาวั(N)             |

内容を確認頂きまして同意頂けましたら「使用許諾契約に同意します」(一つ目の赤枠)を選択下さい。そうしますと「次 へ」(二つ目の赤枠)が選択できるようになりますので、「次へ」を選択して下さい。

#### 12. インストール先の選択

| RemoteView Agent - InstallShield Wizard    | EX .               |
|--------------------------------------------|--------------------|
| インストール先の指定                                 |                    |
| セットアップは、次のフォルダに RemoteView Agent をインストールしま | <b>व</b> े.        |
| このフォルダへのインストールは、D欠へJホタンをクリックします。           |                    |
| 別のフォルダヘインストールする場合は、[参照]ボタンをワリックしてフォル       | を選択してください。         |
| インストール先フォルダー                               | ( 4.00 (m)         |
| C:¥Program Files (x86)¥RSUPPORT            | 参照(R)              |
| PC表示名: USER01-PC                           |                    |
| InstallShield                              |                    |
|                                            | る(B) 次へ (N)> キャンセル |

Remote View Agent がインストール先を確認して、問題が無ければ「次へ」を選択下さい。変更される場合は「参照」を選択し変更してから「次へ」を選択下さい。

PC 表示名とはパソコンリストに表示される名前になります。変更される場合は文字の入力後「次へ」を選択して下さい。

※ 64Bit OS(Windows 7 64Bit など)においては Program Files(x86)と表示されますが同じ内容となります。

### 13. プロキシ設定

| RemoteView Agent - InstallShield Wizard | 8                     |
|-----------------------------------------|-----------------------|
| プロキシサーバ設定                               |                       |
| PCのLAN設定 - プロキシサーバを設定します。               |                       |
| ◎ プロキシ・サーバーを使用しない。                      |                       |
| ◎ プロキシ・サーバー使用。手動設定。                     |                       |
| ◎ プロキシ・サーバー使用。自動検出をします。                 |                       |
|                                         |                       |
|                                         |                       |
|                                         |                       |
|                                         |                       |
| InstallShield                           |                       |
|                                         | < 戻る(B) 次へ (N)> キャンセル |

お使いの環境に合わせて設定下さい。ご不明の場合自動検出を選択して、「次へ」を選択下さい。

14. RemoteView ウェブ・サーバー認証

| RemoteView    | w Agent - InstallShield Wizard                | i                        |          | 23    |
|---------------|-----------------------------------------------|--------------------------|----------|-------|
| Remote        | eView ユーザー認証                                  |                          |          | REE   |
| 登録済る<br>登録ユー  | みのRemoteViewユーザーIDとパスワ<br>-ザーのみプログラムをインストールして | ードを入力してください。<br>こいただけます。 |          |       |
|               | ユーザーID :                                      | user01                   |          |       |
|               | パスワード:                                        |                          |          |       |
|               |                                               |                          |          |       |
| InstallShield |                                               |                          |          |       |
|               |                                               | < 戻る(B)                  | )次へ (N)> | キャンセル |

この度発行しましたアカウント情報のパスワード(一つ目の赤枠)を入力して「次へ」(二つ目の赤枠)を選択下さい。

|                | RemoteView Agent - InstallShield Wizard<br>遠隔地PC接続情報の設定 |                                                                            |             |
|----------------|---------------------------------------------------------|----------------------------------------------------------------------------|-------------|
|                | 遠隔地PC制御時に使用するIDとパスワードを                                  | 設定してください。                                                                  |             |
|                | 接続IC<br>パスワード<br>パスワード(確認<br>InstallShield              | ::<br>::<br>::<br>::<br>::<br>::<br>::<br>::<br>::<br>::<br>::<br>::<br>:: | ++>±h       |
|                |                                                         |                                                                            |             |
| Agent ヘログインする際 | に使用するアカウント情報を低                                          | £意で入力し「次へ」を選択下さ                                                            | い。          |
| 【設定できる         | 文字と文字数】 接続 ID :                                         | 半角英数字(小文字)、6~24                                                            | 文字まで        |
|                | 接続パス                                                    | 、ワード:半角英数字(小文字)、                                                           | 6~24 文字まで   |
| ※ 登録後、使用の際     | に必要となります。メール等で                                          | の通知も御座いませんので <mark>必す</mark>                                               | 「控えておいて下さい。 |

15. アクセス情報

16. セットアップステータス

| RemoteView Agent - InstallShield Wizard   | X      |
|-------------------------------------------|--------|
| ቒፇት <b>7</b> ፇフ° ステータス                    | P REAL |
| RemoteView Agent が新しいソフトウェアのインストールを構成中です。 |        |
|                                           |        |
|                                           |        |
|                                           |        |
| InstallShield                             |        |
|                                           | キャンセル  |

選択頂いた内容によりセットアップを行いますので、しばらくお待ちください。

17. InstallShield Wizard の完了

| RemoteView Agent - InstallShield Wizard                                                                                                    |                                                                                           |  |
|----------------------------------------------------------------------------------------------------|-------------------------------------------------------------------------------------------|--|
| emote_iew                                                                                                    | インストール成功のご案内<br>'RemoteView Agent' プログラムのインストールが完了しました。<br>RemoteViewをご利用いただき、ありかどうございます。 |  |
| ( 戻る(B) 完了 キャンセル キャンセル ( テンセル ) ( テンセル ) ( Free ) ( Free ) ( Free) ( Free ) ( Free ) ( Free ) ( F |                                                                                           |  |

遠隔地での印刷(PC限定)を行う場合は、「リモートプリンターをインストールします。」(一つ目の赤枠)をチェックして「完 了」(二つ目の赤枠)を選択してセットアップを完了します。

18. 自動更新

| 準備中                                                      | X     |
|----------------------------------------------------------|-------|
| サービスを準備中です。しばらくお待ちください。ネットワーク回線速度によ<br>り多少時間が掛かる場合があります。 |       |
|                                                          | キャンセル |

ネットワーク上の最新のモジュールを確認後、自動的に更新します。

### 19. 追加されたパソコンリスト

|                    |                                            | 製品紹介   お客様サポート   お知らせ   ログアウト ∨ 言語選択 🛛 🗸 |
|--------------------|--------------------------------------------|------------------------------------------|
| <b>i</b> AnyClutch | パソコンリスト ライブビュー 使用状況                        | 暴境設定                                     |
| 遠隔地PCのエクスプローラ      |                                            | + [11] 三 名前 へ 名前 - 全体 Q                  |
| お気に入り              | ← 前の画面                                     | airtest3 > DEMOグループ                      |
| 🛧 Remote (0)       |                                            |                                          |
| airtest3           | (N)<br>Windows                             |                                          |
| ▶ DEMOグループ (1/1)   |                                            |                                          |
|                    | USER01-PC                                  |                                          |
|                    |                                            |                                          |
|                    |                                            |                                          |
|                    |                                            |                                          |
|                    |                                            |                                          |
|                    |                                            |                                          |
|                    |                                            |                                          |
|                    |                                            |                                          |
|                    |                                            |                                          |
|                    | DEMOグループ その他の機能 へ                          |                                          |
|                    | Agent ON : 1台 / 全体 : 1台 担当: admin (エアーテスト) |                                          |
|                    |                                            | ©RSUPPORT                                |
|                    |                                            |                                          |

Internet Explorer の「最新の情報に更新」を選択すると、セットアップしたコンピューターが表示されます。

- ※ セットアップに要した時間により再度ログインが必要となることもございます。
- 20. セットアップされたプログラムの確認

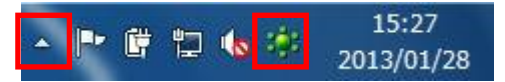

セットアップされた Agent はタスクトレイ(標準では右下)に格納され、以下のアイコン(右の赤枠)が表示されます。

※ 環境によっては左の赤枠にまとめられています。

【補足】Internet Explorer 以外のブラウザをご利用のお客様へ

Firefox、Chrome、Microsoft Edge で AnyClutch Remote をご利用いただくお客様は、

ログイン後に「RemoteView ランチャー」のインストールが必要になります。

① ログインすると以下の Remote View ランチャーが存在しているか確認しているメッセージが表示されるのでしばらく おまちください。

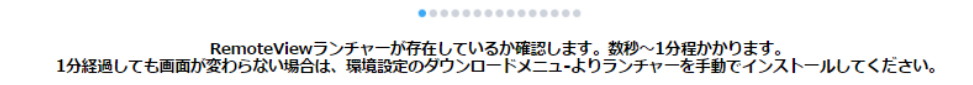

② 画面中央にダウンロードの表示が出たら保存先を指定してダウンロードを行ないます。

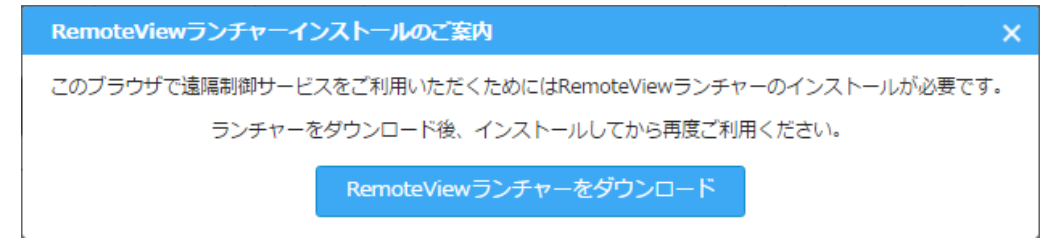

③ ダウンロードが完了したら、クリックしてファイルを実行してください。(以下は Google Chrome の表示例です)

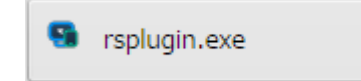

④ ユーザーアカウント制御の設定次第では以下のメッセージが表示されるので「はい」を選択します。

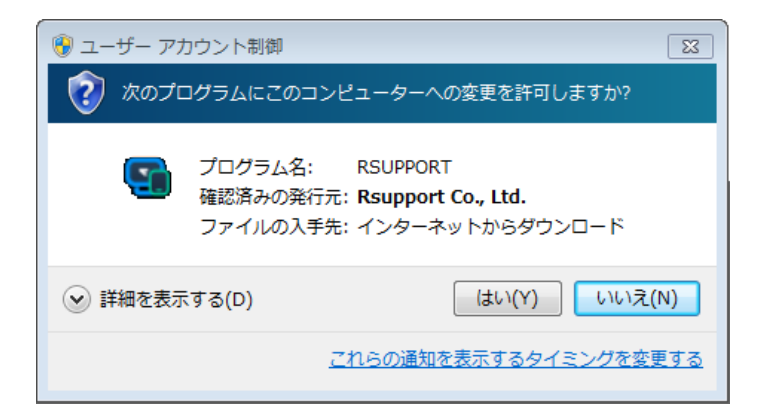

⑤ 初回ログイン時には準備中のメッセージが表示されるのでしばらくお待ちください。

| 準備中                                                      | ×     |  |  |
|----------------------------------------------------------|-------|--|--|
| サービスを準備中です。しばらくお待ちください。ネットワーク回線速度によ<br>り多少時間が掛かる場合があります。 |       |  |  |
| (######                                                  | キャンセル |  |  |
|                                                          |       |  |  |

RemoteViewモジュールのバージョンチェックを行います。数秒~1分程かかります。

表示が消えたら操作が可能になります。

お問合せ先:

<u>このマニュアル中でご不明な点やご質問につきまして、ご購入先までご連絡下さい。</u>

2 次緊急連絡先 - 株式会社エアー プロダクト・カンパニー 営業時間:平日 9:00 ~ 17:30 定休日:土・日・休日 E-Mail : support@anyclutch.jp

以上